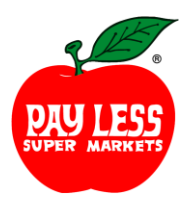

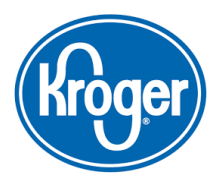

## If you are closest to a <u>PAY-LESS</u>, please use these instructions:

- 1. To begin, go to pay-less.com
- 2. Select Community and the drop-down Kroger Community Rewards
- 3. Be sure to have your Pay-Less Plus card handy and register your card with your organization after you sign up.
- 4. If you do not yet have a Pay-Less Plus card, they are available at the customer service desk at any Pay-Less.
- 5. If you are a new Pay-Less online customer, you must click on Create an Account, If you are a returning online customer proceed to step 9.
- 6. Sign up for a Kroger/Pay-less Rewards Account by entering zip code, clicking on favorite store, entering your email address and creating a password, agreeing to the terms and conditions
- 7. Select Create Account
- 8. You will then get a message to check your email inbox and click on the link within the body of the email.
- 9. Click on Sign In and use your email address and password to proceed to the next step.
- 10. Click on Enroll Now
- 11. Under Community Rewards select Enroll and enter your name and address
- 12. Search to find Alternatives Incorporated (# 63085)
- 13. Select organization from list and click on Enroll.
- 14. To verify you are enrolled correctly, scroll down to Community Rewards, you should see Alternatives listed.
- 15. REMEMBER, purchases will not count for Alternatives until after you register your card(s).
- 16. Do you use your phone number at the register? Call <u>800-576-4377</u>, select option 4 to get your Pay-Less card number.
- 17. Members must swipe their registered Pay-Less Plus card or use the phone number that is related to their registered Pay-Less Plus card when shopping for each purchase to count.

## If you are closest to a KROGER, please use these instruction:

- 1. To begin, register online at krogercommunityrewards.com
- 2. Be sure to have your Kroger Plus card handy and register your card with your organization after you sign up.
- 3. If you do not yet have a Kroger Plus card, they are available at the customer service desk at any Kroger.
- 4. If you are a new Kroger online customer, you must click on Create an Account, If you are a returning online customer proceed to step 8.
- 5. Sign up for a Kroger Rewards Account by entering zip code, clicking on favorite store, entering your email address and creating a password, agreeing to the terms and conditions
- 6. Select Create Account
- 7. You will then get a message to check your email inbox and click on the link within the body of the email.
- 8. Enter your email address and password to proceed to the next step.
- 9. Click on Enroll Now
- 10. Update or confirm your information.
- 11. Under Community Rewards select Enroll and enter your name and address
- 12. Search to find Alternatives Incorporated (#63085)
- 13. Select organization from list and click on Enroll.
- 14. To verify you are enrolled correctly, scroll down to Community Rewards, you should see Alternatives listed.
- 15. REMEMBER, purchases will not count for Alternatives until after you register your card(s).
- 16. Do you use your phone number at the register? Call <u>800-576-4377</u>, select option 4 to get your Kroger Plus card number.
- 17. Members must swipe their registered Kroger Plus card or use the phone number that is related to their registered Kroger Plus card when shopping for each purchase to count.